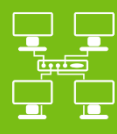

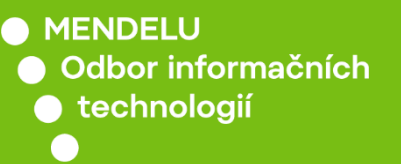

Networks

## Eduroam Wi-Fi network

## Manual for Apple iOS 15.0.2 (19A404)

tech.mendelu.cz /en/

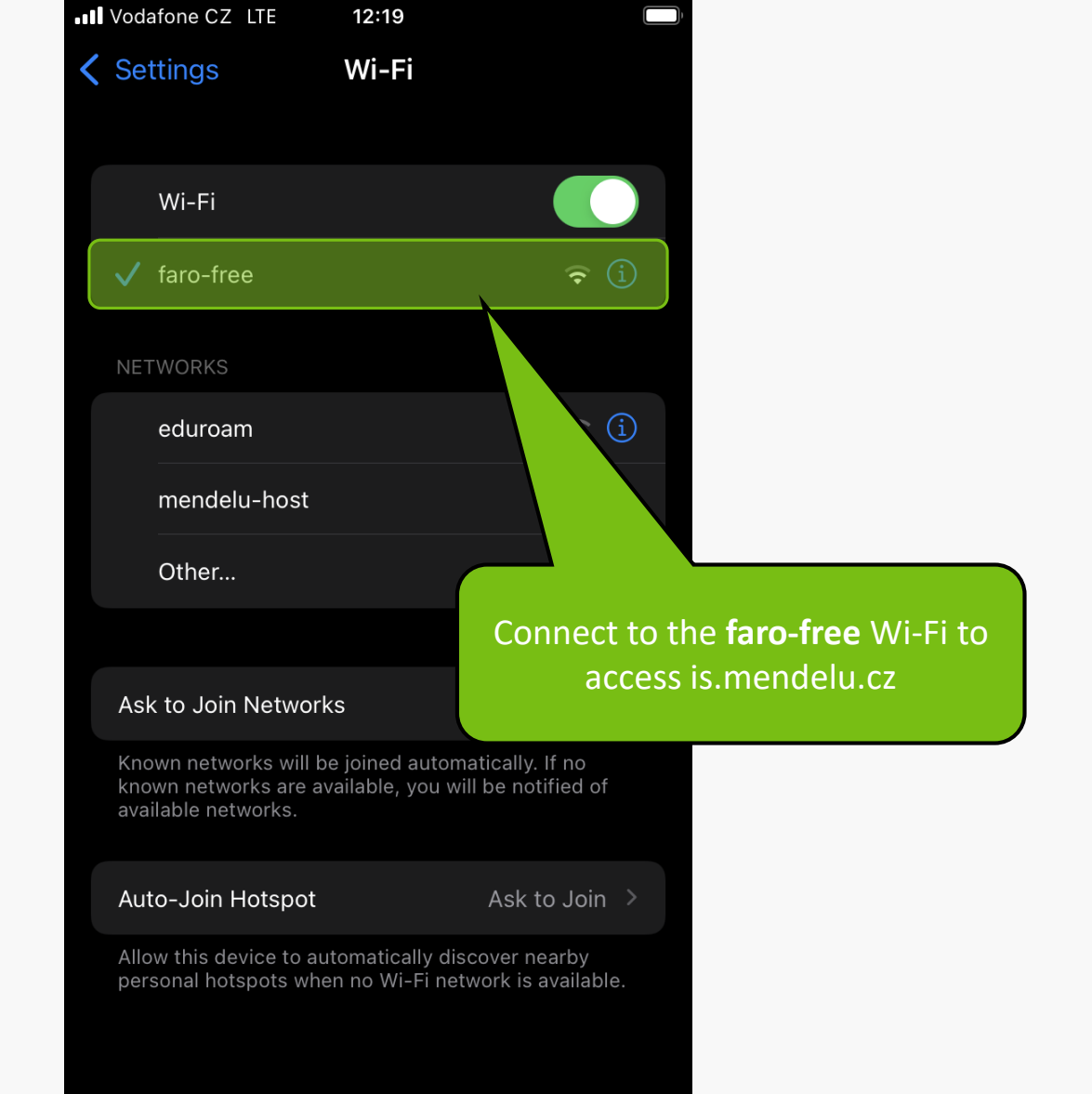

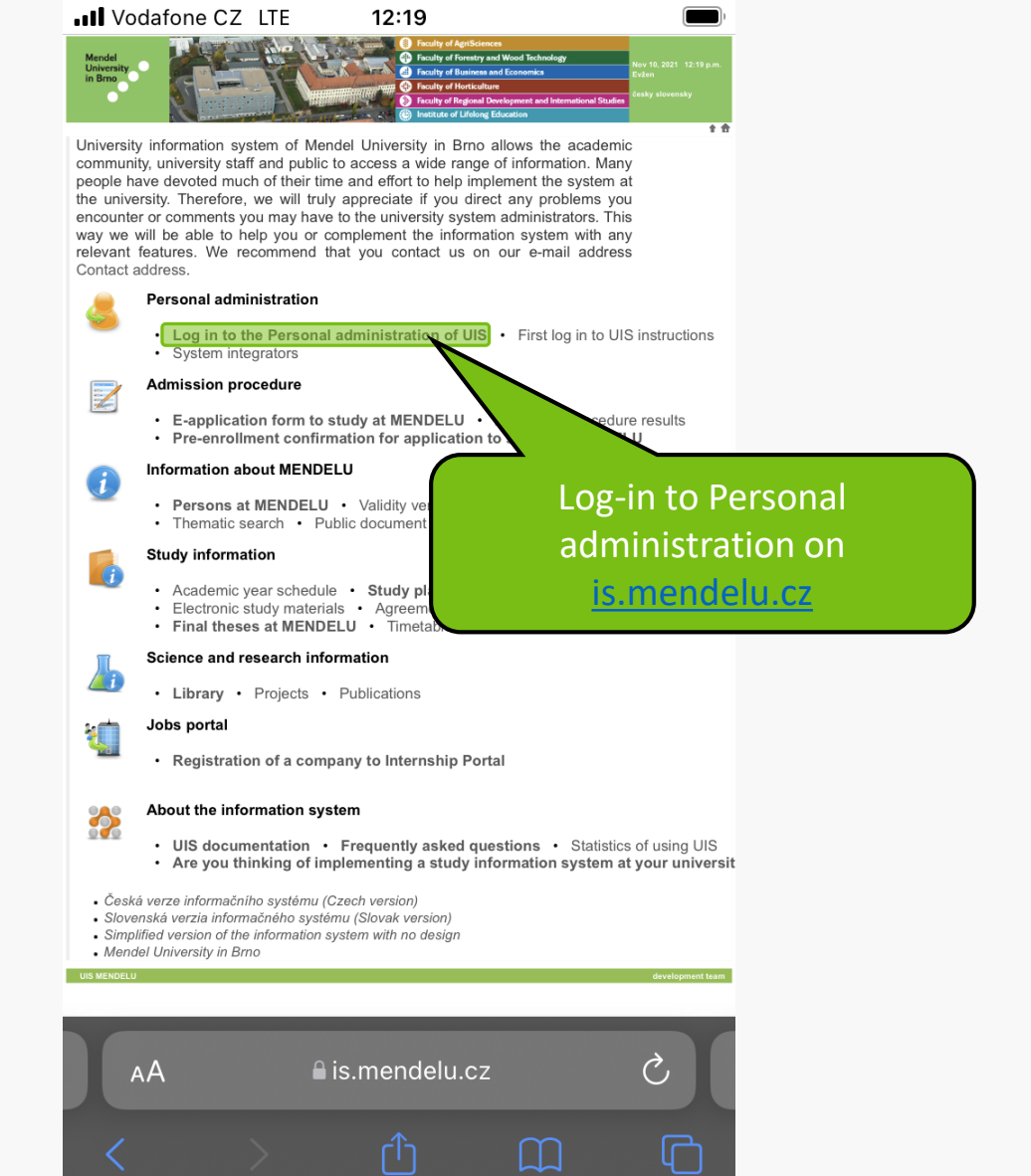

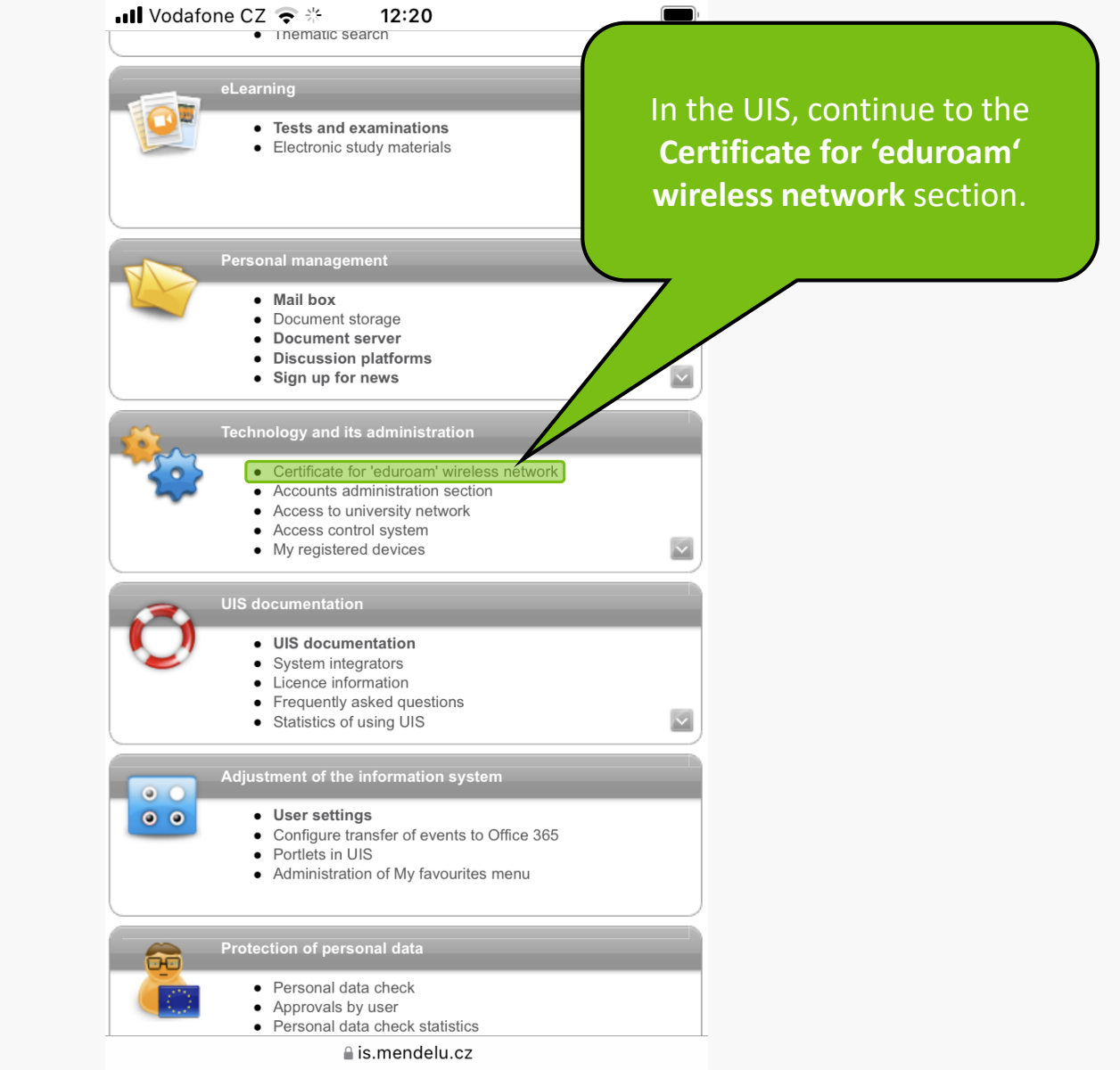

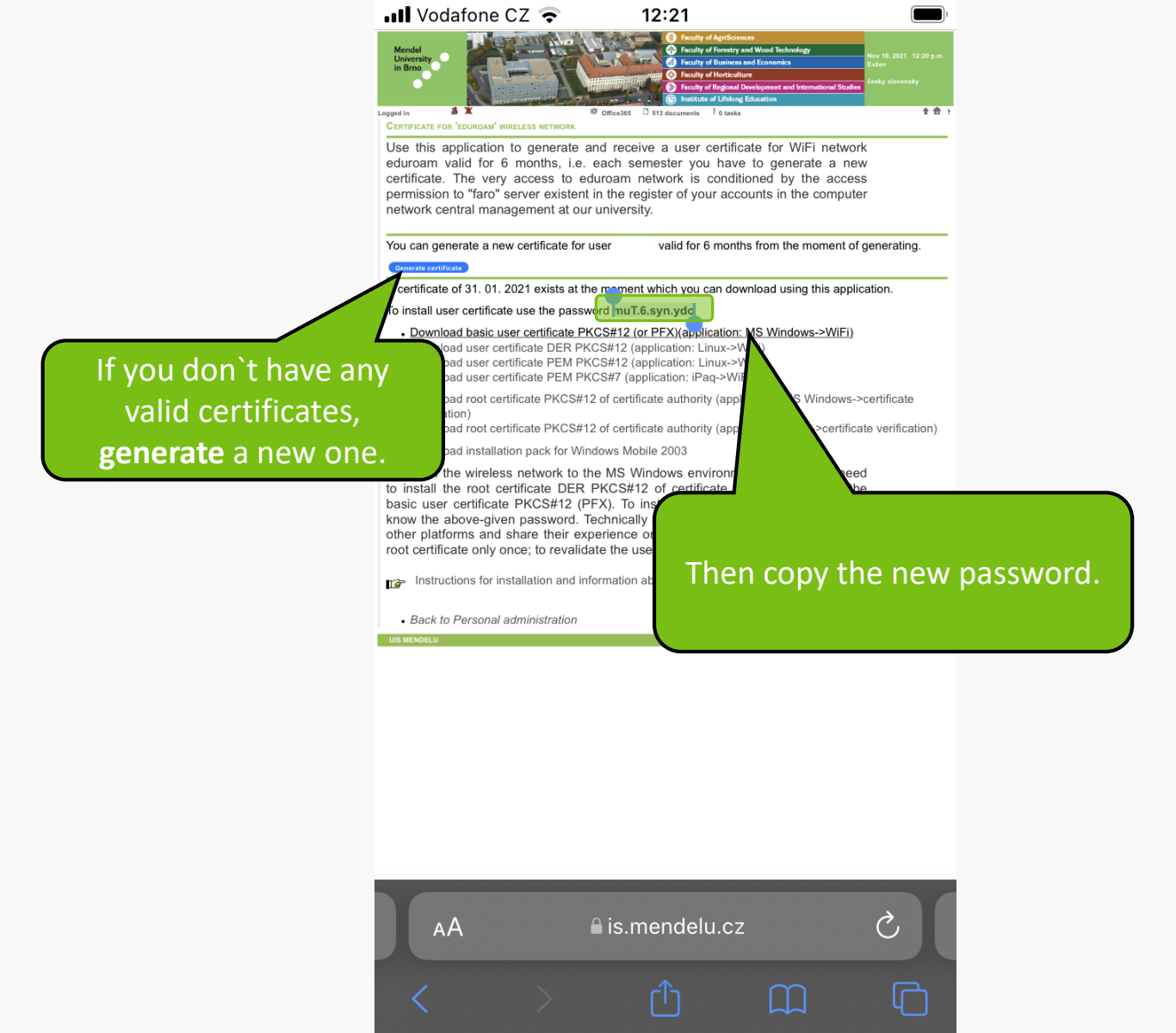

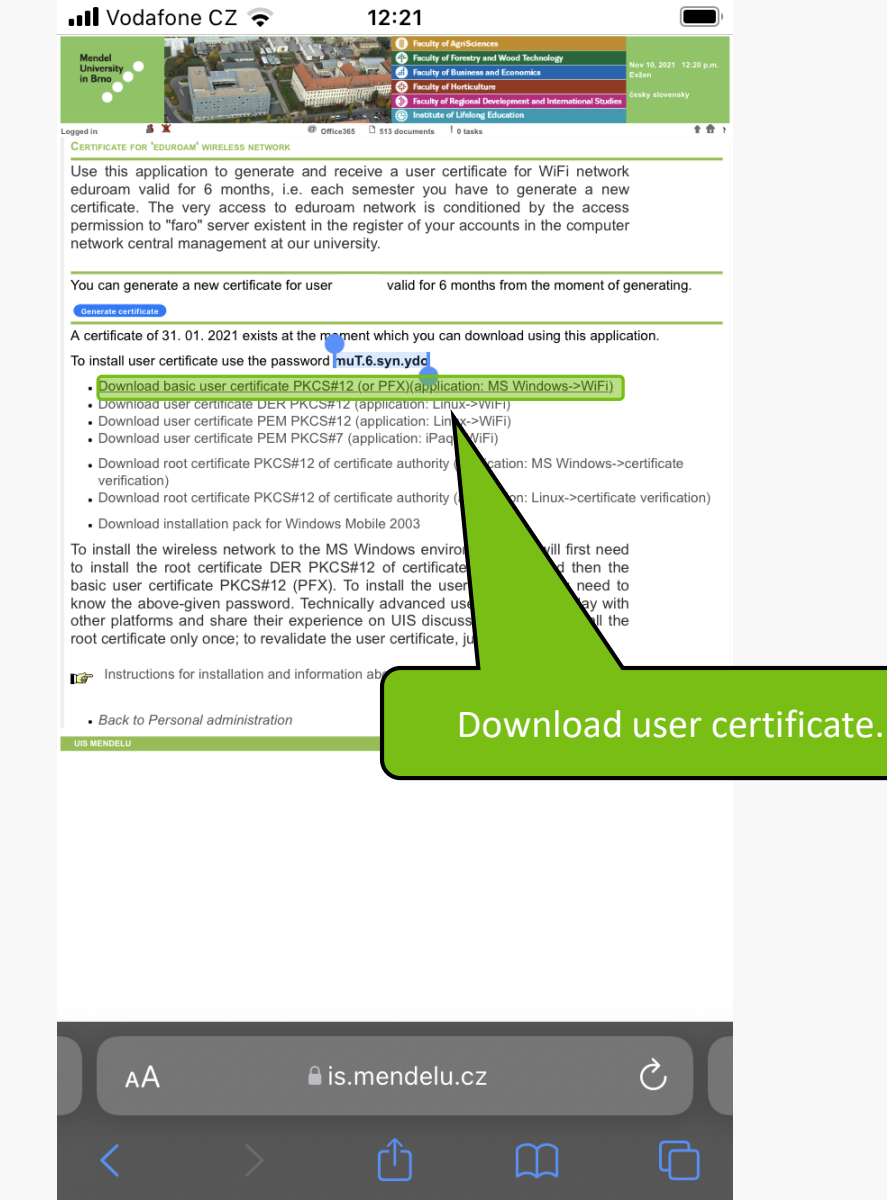

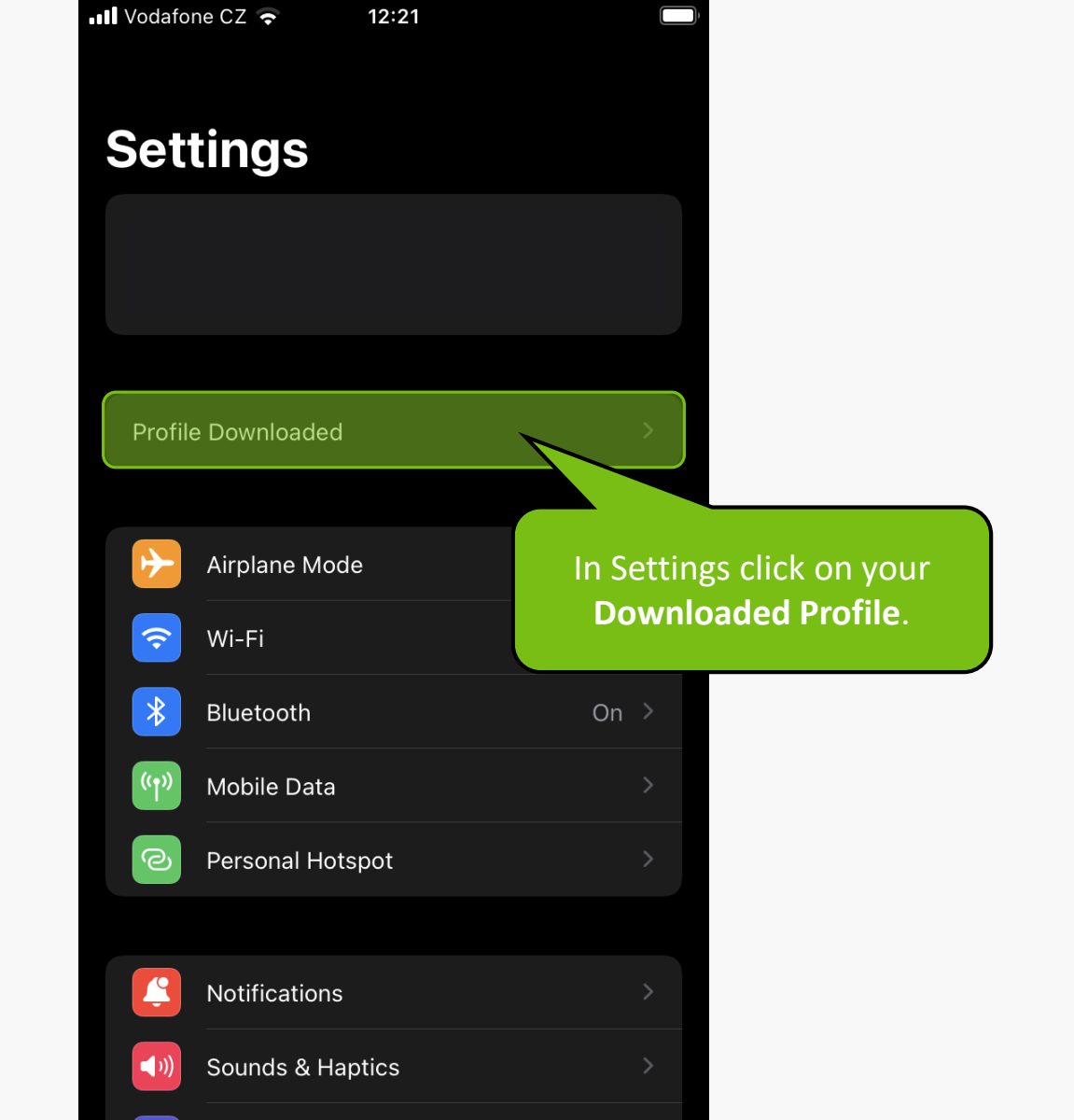

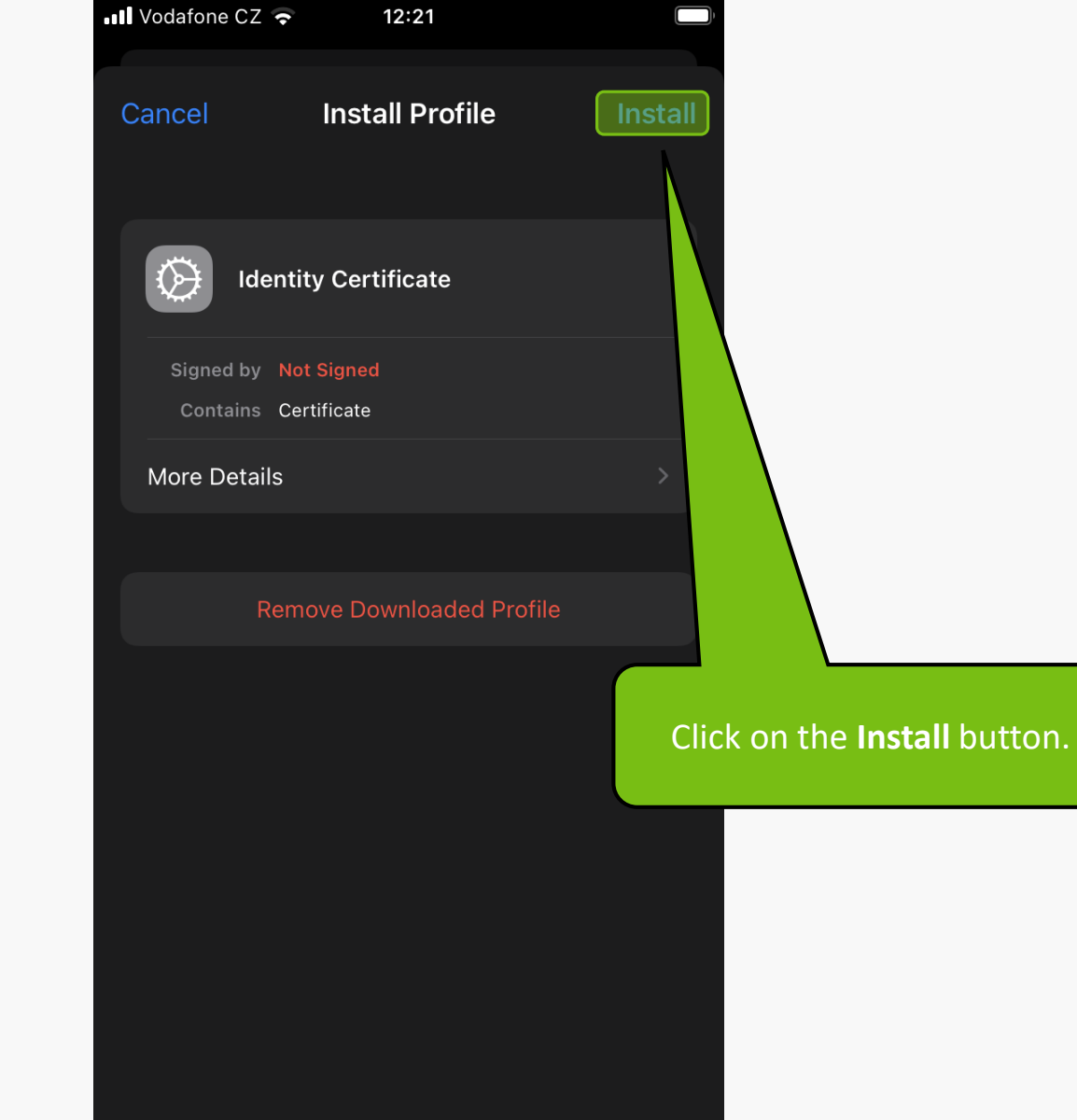

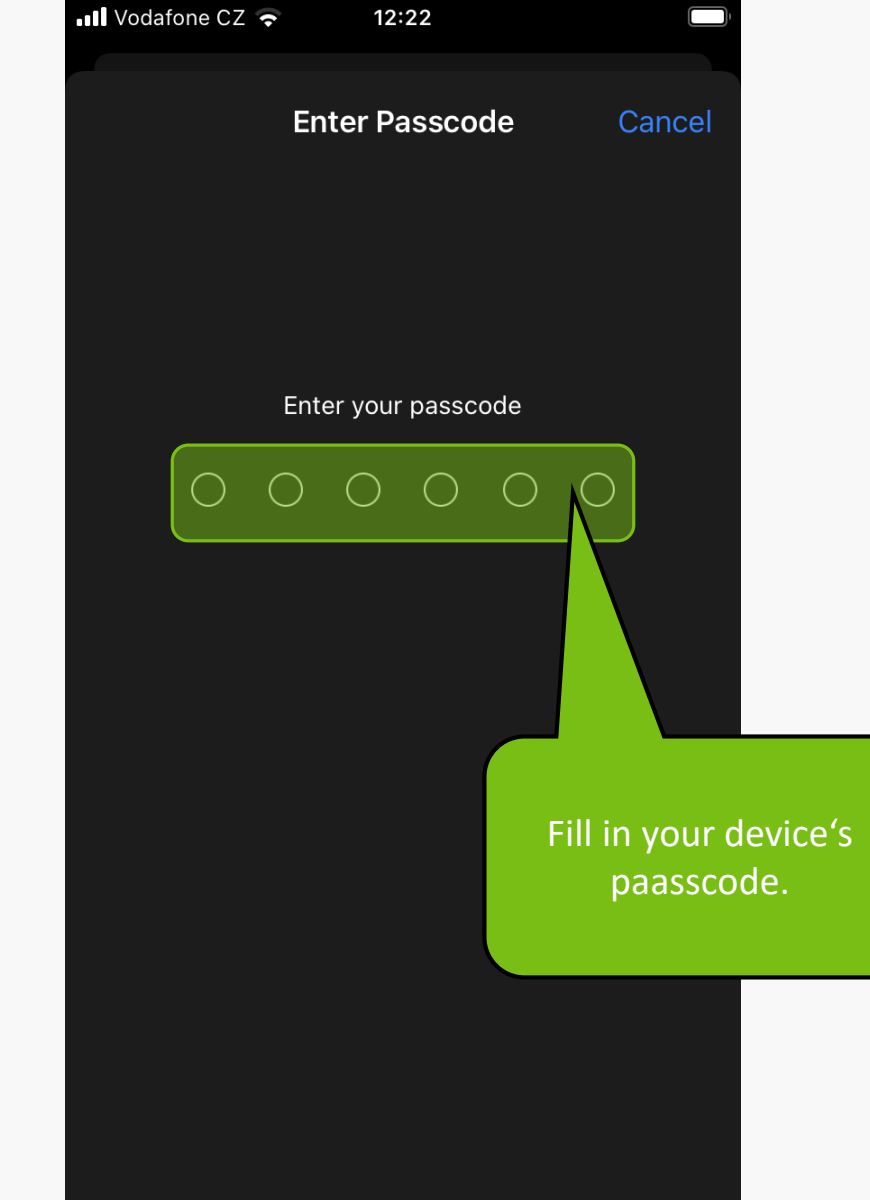

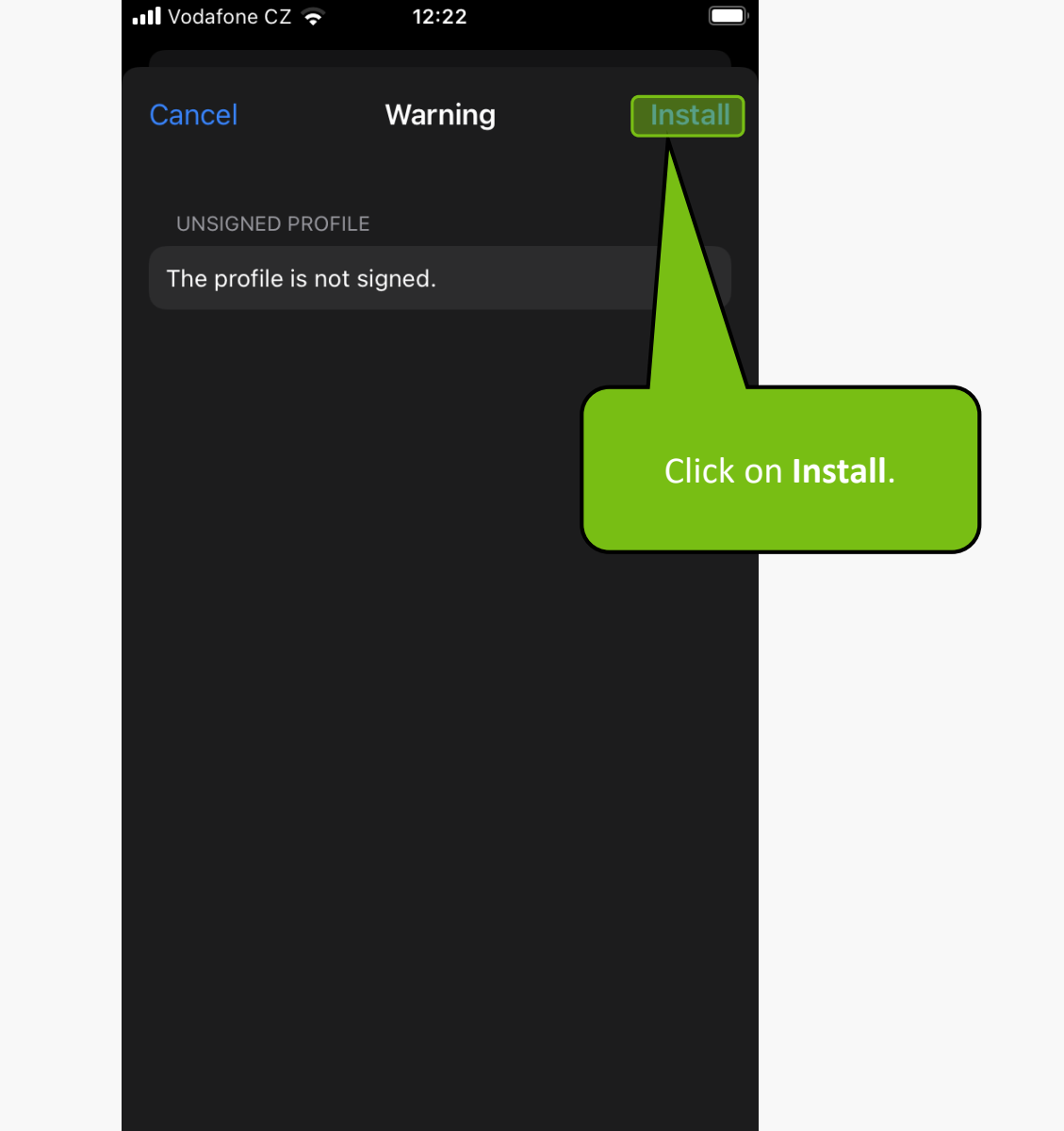

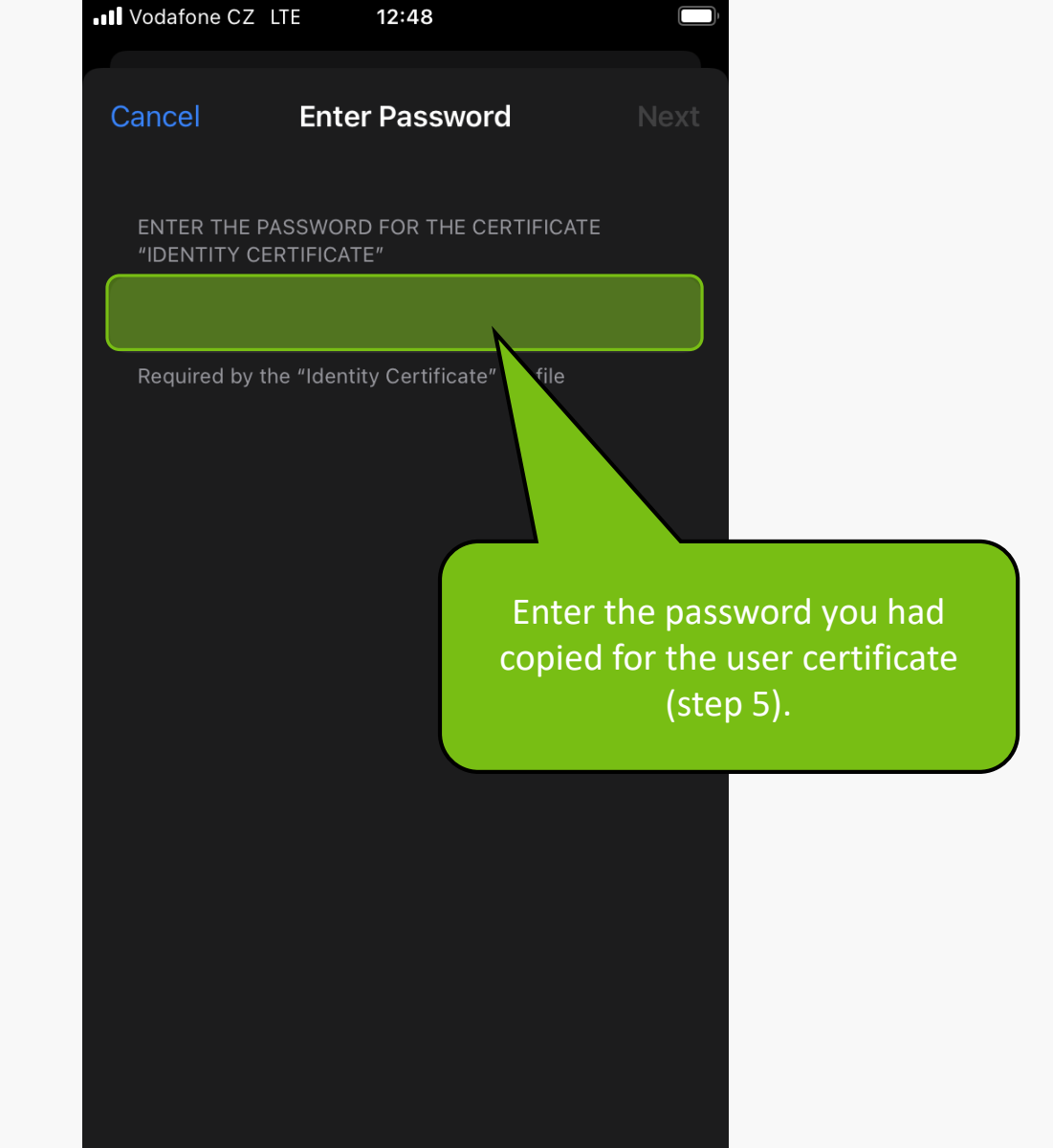

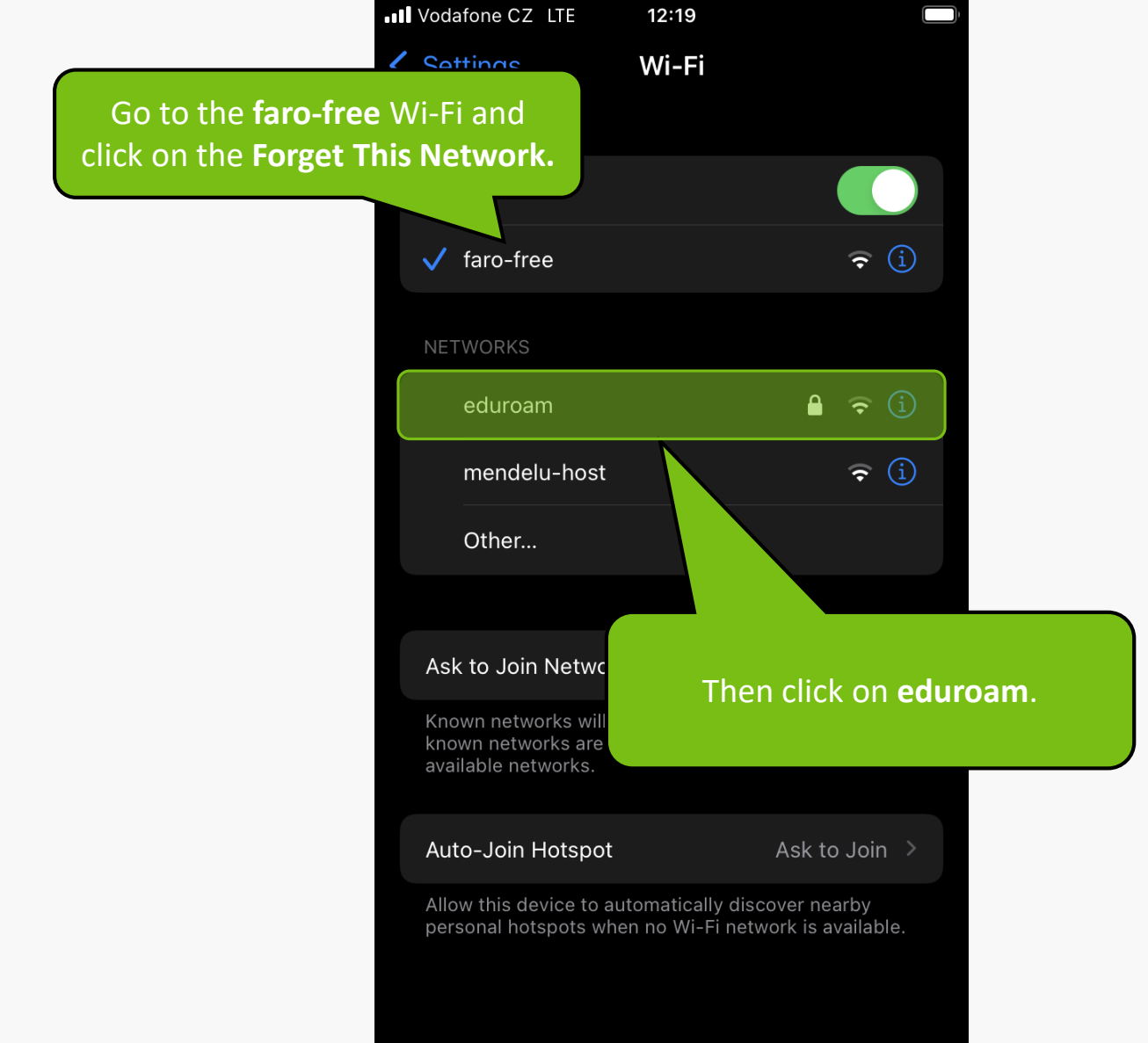

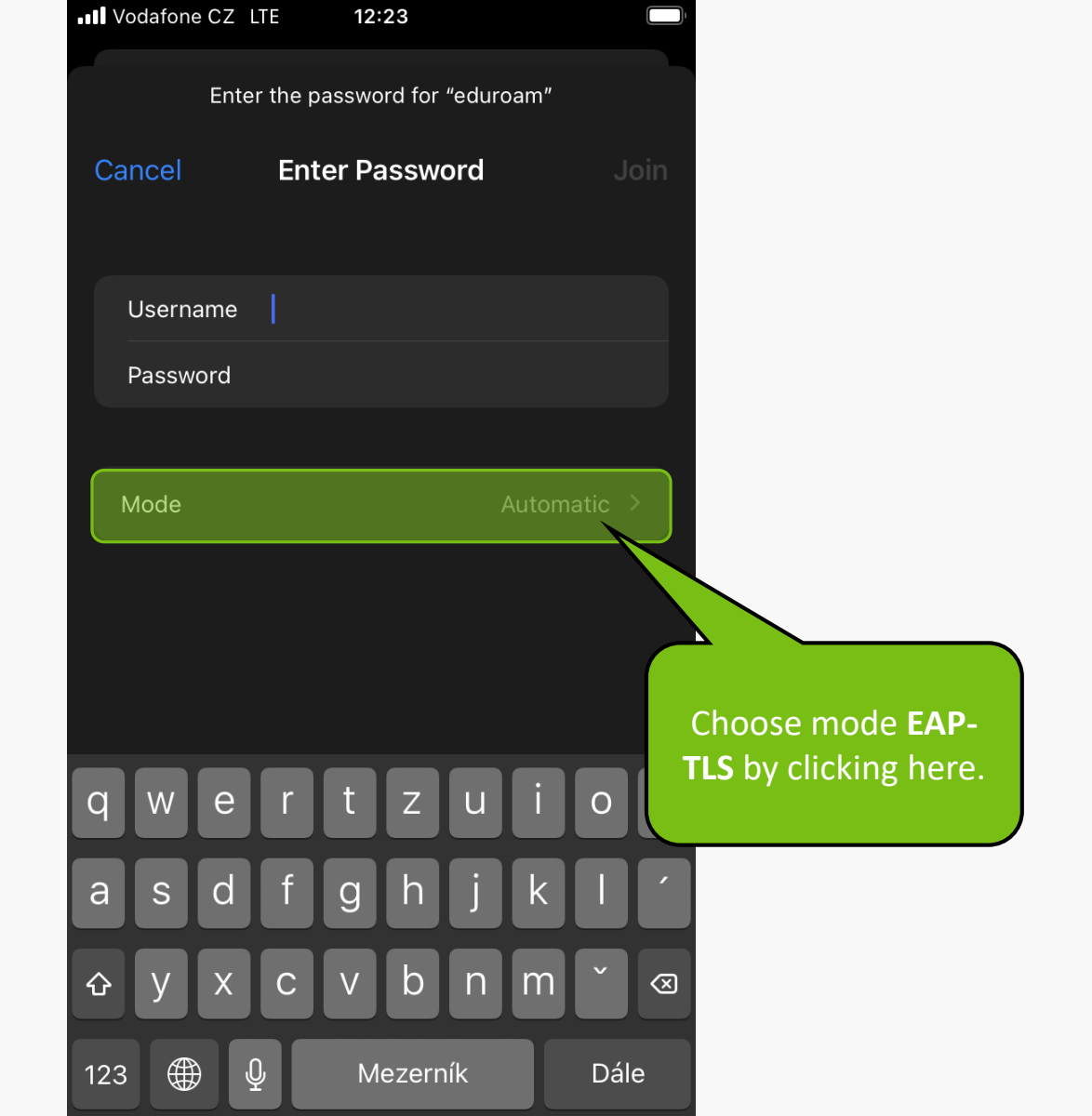

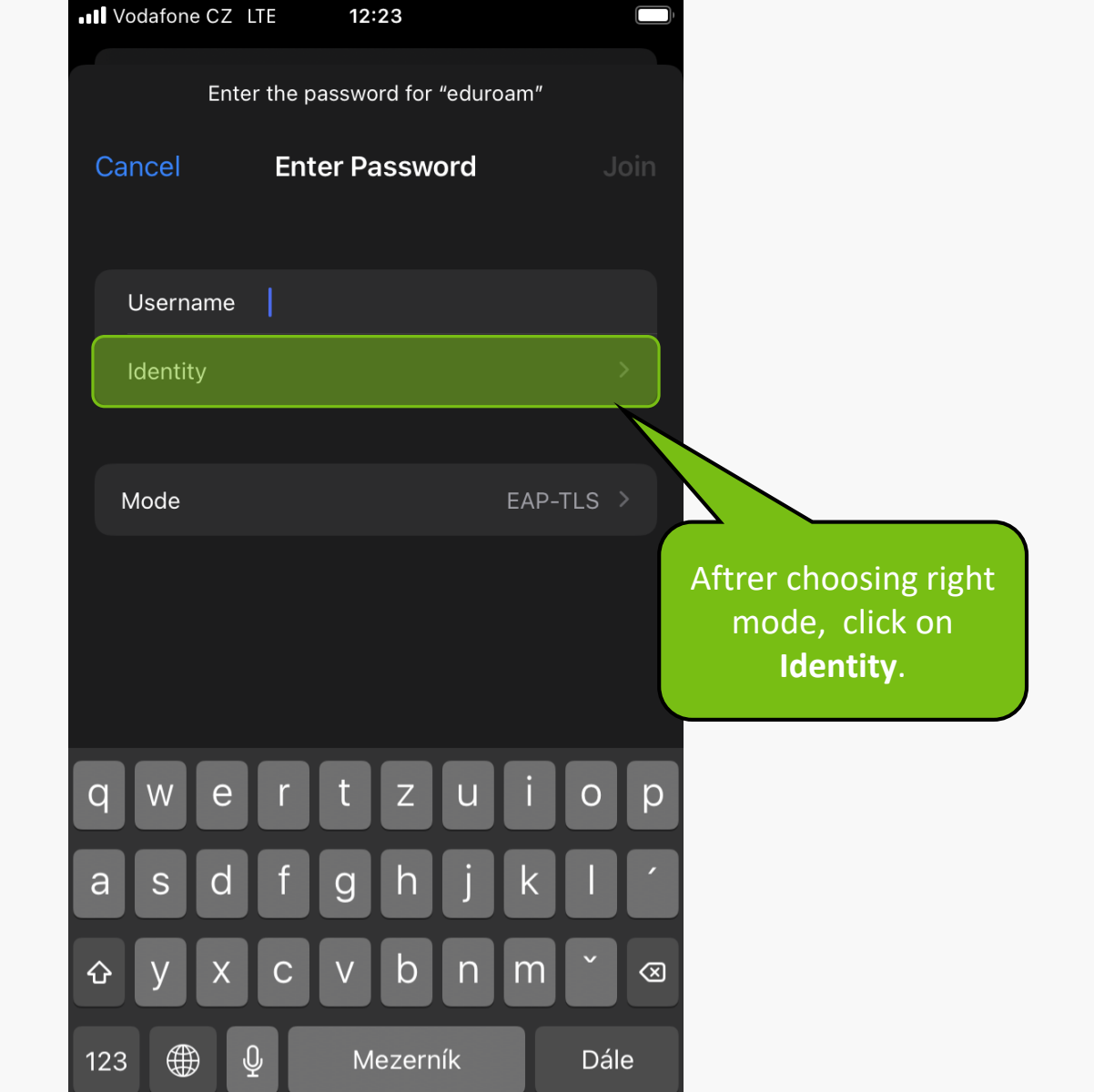

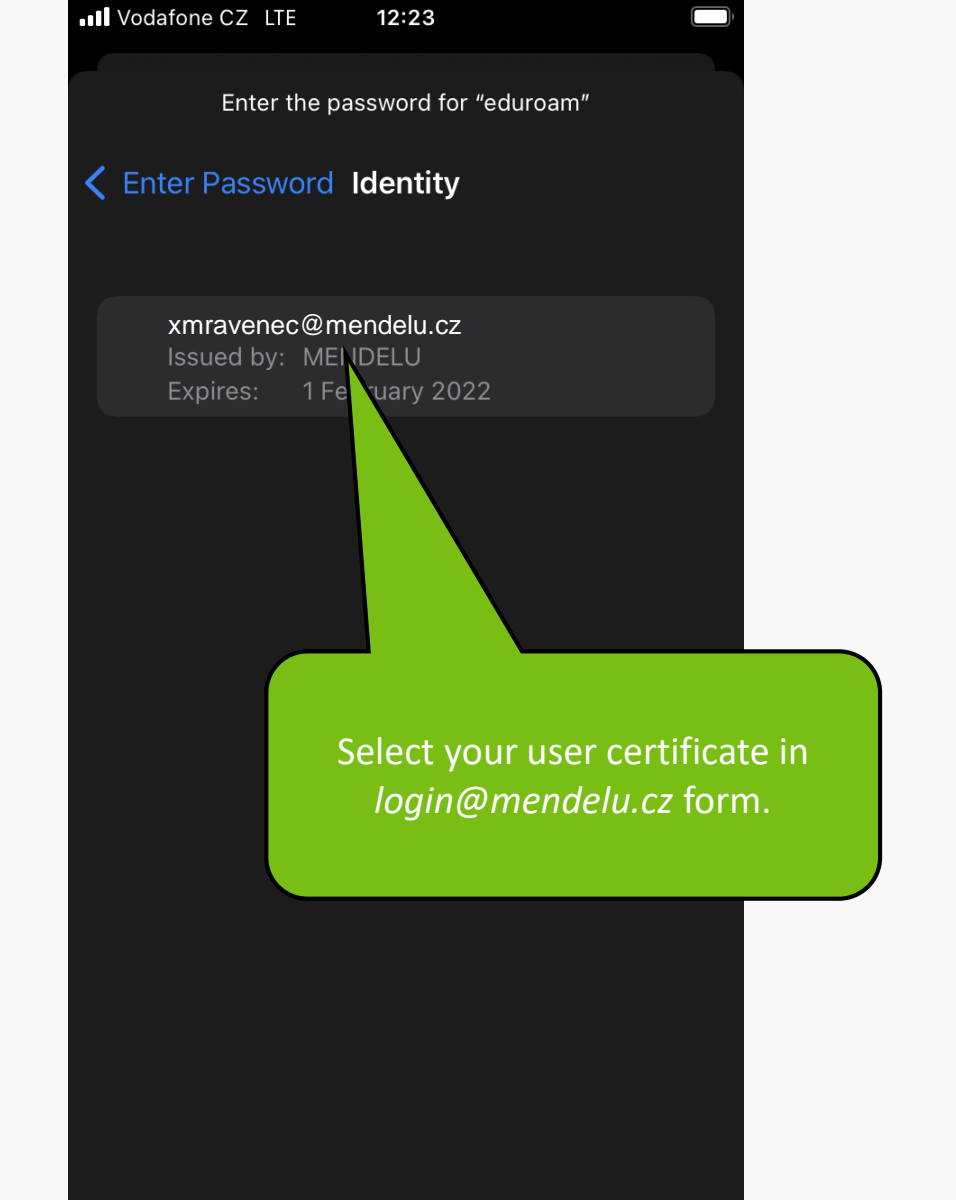

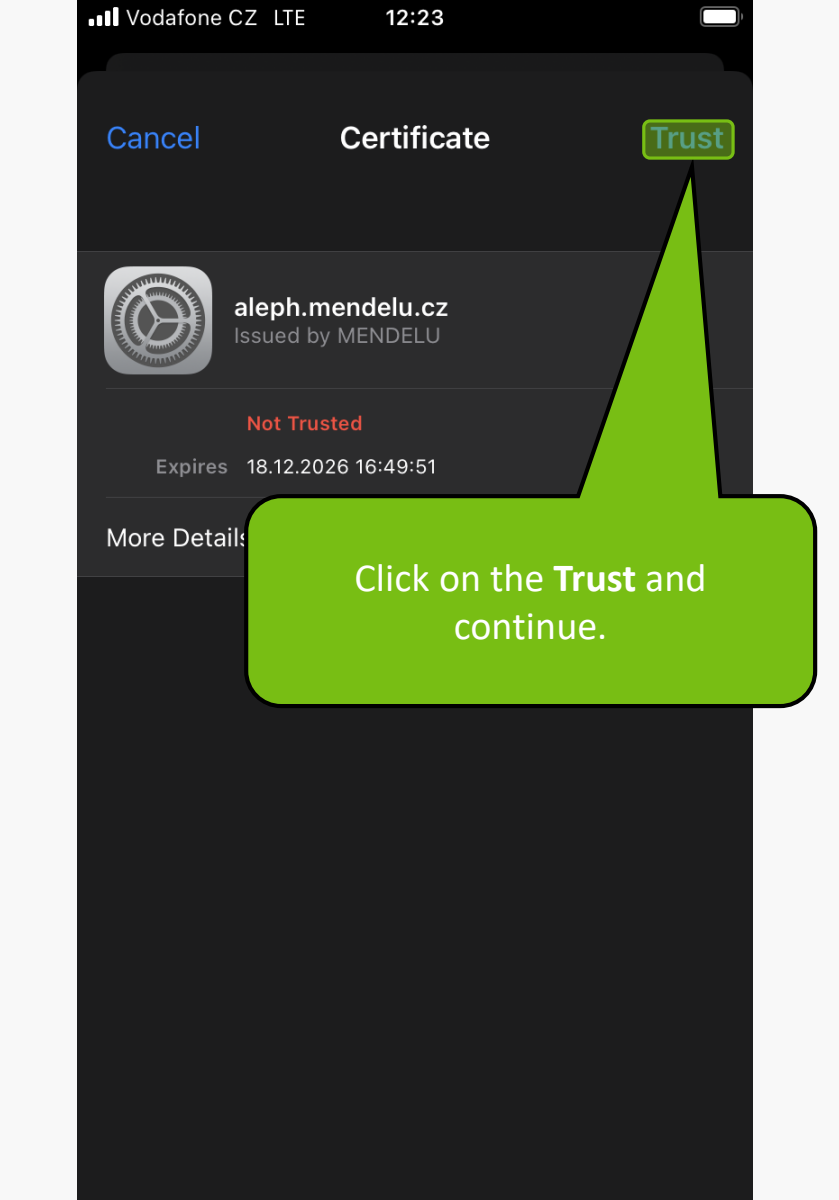

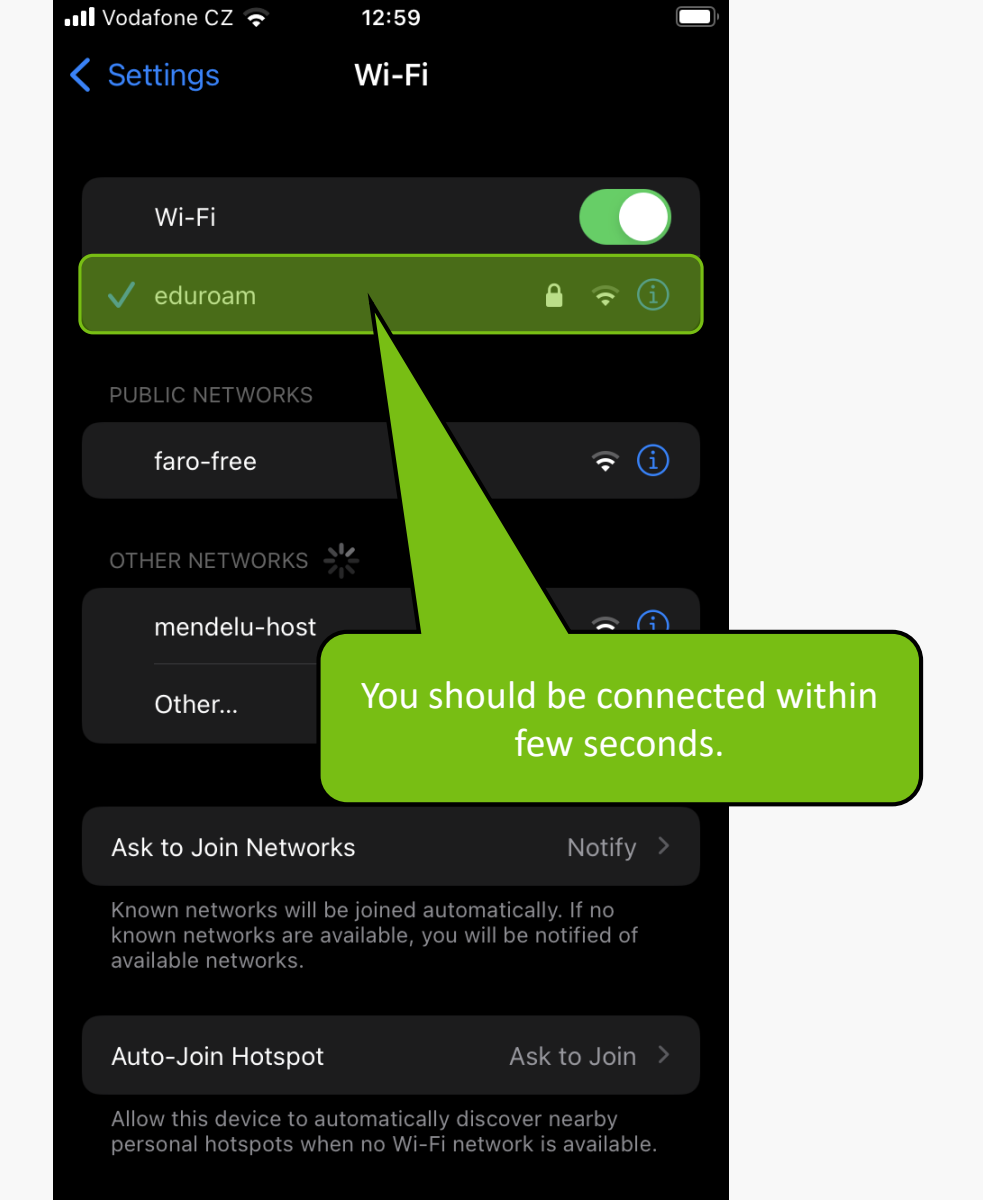

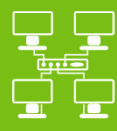

MENDELU Odbor informačních technologií

Networks

## Manual by

## Department of Information Technology MENDELU

tech.mendelu.cz /en/